Calsaws

California Statewide Automated Welfare System

# **Design Document**

# CA-207451 | DDID-452 Update CW 2200 – Request for Verification

|         | DOCUMENT APPROVAL HISTORY |               |  |
|---------|---------------------------|---------------|--|
| CalSAWS | Prepared By               | Lawrence Samy |  |
|         | Reviewed By               | Amy Gill      |  |

| DATE                    | DOCUMENT<br>VERSION | <b>REVISION DESCRIPTION</b>                                                                                                    | AUTHOR                            |
|-------------------------|---------------------|----------------------------------------------------------------------------------------------------|-----------------------------------|
| 10/29/2019              | 1.0                 | Initial revision                                                                                                    | Lawrence<br>Samy                  |
| 12/19/2019              | 1.1                 | Removed appointment section from CW 2200 for Los Angeles County                                                                     | Lawrence<br>Samy                  |
| 08/20/2020              | 1.2                 | Minor additions and corrections                                                                                                    | Rainier Dela<br>Cruz              |
| 09/24/2020              | 1.3                 | Removed BRM address from the CW 2200.                                                                                               | Rainier Dela<br>Cruz              |
| 09/28/2020              | 1.4                 | Updates based on deliverable comments.                                                                                              | Rainier Dela<br>Cruz              |
| 11/02/2020              | 1.5                 | Added a clarification on the program checkboxes                                                                                     | Rainier Dela<br>Cruz              |
| <mark>11/03/2020</mark> | <mark>1.6</mark>    | Content revision to removed<br>Cambodian and Lao languages.                                                                         | <mark>Rainier Dela</mark><br>Cruz |
| 11/18/2020              | 1.7                 | Reverting the clarification made on<br>the program checkboxes as it was<br>incorrect. Reverted it back to its<br>original verbiage. | Rainier Dela<br>Cruz              |
| 12/01/2020              | 1.8                 | Updated assumption #1a to state<br>the correct form number for the<br>generic appointment letter (CSF<br>156).                      | Rainier Dela<br>Cruz              |
|                         |                     |                                                                                                    |                                   |

# Table of Contents

| 1 | Overview                               | . 4 |
|---|----------------------------------------|-----|
|   | 1.1 Current Design                     | . 4 |
|   | 1.2 Requests                           | . 6 |
|   | 1.3 Overview of Recommendations        | . 6 |
|   | 1.4 Assumptions                        | . 6 |
| 2 | Recommendations                        | . 8 |
|   | 2.1 CW 2200 – Request for Verification | . 8 |
|   | 2.1.1 Overview                         | . 8 |
|   | 2.1.2 Description of Change            | . 8 |
| 3 | Supporting Documents                   | 14  |
| 4 | Requirements                           | 16  |
|   | 4.1 Migration Requirements             | 16  |

# **1 OVERVIEW**

The C-IV CW 2200 Request for Verification form along with its functionality will be migrated into LRS/CalSAWS and merged with some elements from the existing LRS/CalSAWS CW 2200.

### 1.1 Current Design

The CW 2200 is used to request needed verifications from customers. The form prepopulates with pending verifications selected by the user on the Verification List page. The key differences between C-IV and LRS/CalSAWS are listed below:

### C-IV:

- 1. The Verifications table is a repeating table. Each verification selected on the "Verification List" page will populate on the CW 2200 and will be a separate data row in the table.
- 2. The Item cell of the Verifications table concatenates the Type and Description of the verification and populates it in the cell.
- 3. Each pre-populated data row expands to fit the contents of the concatenated value described in #2.

| Due Date   | ltem # | ltem                                                                                                    | Person    | Program                                | Check (✓)<br>the box that applies to<br>you                                                                                                    |
|------------|--------|----------------------------------------------------------------------------------------------------|-----------|----------------------------------------|----------------------------------------------------------------------------------------------------|
| 08/15/2019 |        | Employment Information - W2 and copy of tax return for<br>last year or 2 most recent pay stubs.                                                                                                    | Four, Mom | CW<br>RCA<br>CF<br>MC<br>GA/GR<br>CAPI | <ul> <li>I don't have the proof.</li> <li>I tried but can't get the proof.</li> <li>I know somebody who can verify this information.</li> <li>I have filled out the Release form to get help.</li> </ul> |
| 08/19/2019 |        | School Attendance - Proof of enrollment for current                                                                                                    | Four, Mom | CW<br>RCA<br>CF<br>MC<br>GA/GR<br>CAPI | <ul> <li>I don't have the proof.</li> <li>I tried but can't get the proof.</li> <li>I know somebody who can verify this information.</li> <li>I have filled out the Release form to get help.</li> </ul> |
| 08/19/2019 |        | Motor Vehicle Registration - Registration, insurance, and<br>copies of financial agreements for all vehicles in the<br>home.<br>You informed us of:<br>1992 Pontiac Firebird<br>1987 Honda CR-X<br>2002 Toyota Corolla<br>Motor Home | Four, Mom | CW<br>RCA<br>CF<br>MC<br>GA/GR<br>CAPI | I don't have the proof. I tried but can't get the proof. I know somebody who can verify this information. I have filled out the Release form to get help.                                                |

### Figure 1.1.1 – C-IV CW 2200 Verification Table Example

4. If the Medi-Cal program is selected from the "Document Parameters" page when generating the CW 2200, the checkbox labeled "I have filled out the Release of Information" and the "Authorization for Release of Information" will not display. The bullet point labelled "If you need the county to help get the proof, fill out the 'Authorization for Release of Information' form and return it to the county." Is replaced with "Please contact your worker if you need assistance in obtaining proof."

5. The "Verification List" page in C-IV allows 55 verifications to be selected. A standard #10 outbound envelope allows for 20 impressions (10 physical pieces of paper). The number of verifications populated on the CW 2200 is limited by the number of impressions. If verification population causes the form to become 20 pages, the "Types of Verification/Sources of Proof" and "Authorization for Release of Information" sections will not display.

LRS/CalSAWS:

- 1. The verifications selected from the "Verification List" page are listed within a single data row. The type of verification is listed in the Item cell. If multiple verifications are selected, they are listed as individual line items within the single row of the verifications table.
- 2. A maximum of 19 verifications will print on the CW 2200. If a verification uses more than one line in the Item data cell, the maximum will decrease by one.
- 3. The program checkboxes are checked based on which programs are Active or Pending on the case.

| Due Date                               | ltem # | ltem                                                         | Person                           | Program                                | Check ( $ee$ ) the box that applies to you                                                                                                    |
|----------------------------------------|--------|--------------------------------------------------------------|----------------------------------|----------------------------------------|----------------------------------------------------------------------------------------------------|
| 09/20/2019<br>09/22/2019<br>09/30/2019 | 1 2 3  | Motor Vehicle<br>Employment Information<br>School Attendance | Mom Four<br>Mom Four<br>Mom Four | CW<br>RCA<br>CF<br>MC<br>GR/GA<br>CAPI | I don't have the proof<br>I tried but can't get the proof<br>I know somebody who can verify this<br>information<br>I have filled out the Release form to get<br>help |

### Figure 1.1.2 - LRS CW 2200 Verification Table Example

- 4. There is an Appointment section above the Verification table on the LRS CW 2200.
  - a. When the user selects "Appointment" from the "Verification List" page, they are taken to the "Customer Appointment Detail" page to create an appointment. If the user checks the "Print Appointment Letter" checkbox, the Document Parameters page will come up to generate the CW 2200 when the appointment is saved.

|                           | $\overline{\times}$ | You have an appointment on | 09/01/2019                | at | 10:00 AM to see an Eligibility Worker at: |  |  |
|---------------------------|---------------------|----------------------------|---------------------------|----|-------------------------------------------|--|--|
| District Name and Address |                     |                            | District Name and Address |    |                                           |  |  |

Figure 1.1.3 - LRS CW 2200 Appointment Section

b. The verifications selected from the "Verification List" page will be prepopulated on the form. If no verifications are selected, all pending verifications will pre-populate on the CW 2200 as described in #2, above.

### 1.2 Requests

Migrate the C-IV version of the CW 2200 into LRS/CalSAWS with the following modifications:

- Migrate the C-IV dynamic functionality for when the form is generated for Medi-Cal. The checkbox labeled "I have filled out the Release of Information" and the "Authorization for Release of Information" will not display when the CW 2200 is generated for Medi-Cal. The bullet "If you need the county to help get the proof, fill out the "Authorization for Release of Information" form and return it to the county." will be replaced with "Please contact your worker if you need assistance in obtaining proof."
- 2. The fields in the body of the CW 2200 will be unlocked and editable even when pre-populated.
- 3. Additional information will populate in the Item field of the Verification table.

### 1.3 Overview of Recommendations

- 1. Migrate the C-IV CW 2200 into LRS/CalSAWS.
- 2. Migrate the C-IV functionality for when Medi-Cal is selected from the program dropdown on the "Document Parameters" page.
- 3. Make the fields of the CW 2200 editable, even though the field is prepopulated.
- 4. Update the pre-population logic for the Item field of the Verification table.

### 1.4 Assumptions

- 1. Changes will be made to appointment functionality with this update.
  - a. Los Angeles County will not generate the CW 2200 from the Customer Appointment Detail page when the Print Appointment Letter checkbox is checked, and the appointment is saved. The new generic appointment letter, CSF 156 form, is being added with CA-212469 scheduled for the same release as this SCR.
  - b. The 57 migration counties will generate the CSF 105 Appointment Letter from the Customer Appointment Detail page when the Print Appointment Letter checkbox is checked, and the appointment is saved.
  - c. With CA-207368 (DDID 1198), the generate form button on the Verification List page will updated to allow the user the option to generate CW 2200 or CSF 103 (Verification Request List) form.
- 2. No changes to Data Collection pages or "Verification List" page will be made.
- 3. The BRM address will be added with SCR CA-220106.
- 4. The Cambodian and Lao languages will be implemented with CA-220106.
- 5. No updates will be made to the Your Benefits Now (YNB) functionality for the CW 2200.

### **2 RECOMMENDATIONS**

### 2.1 CW 2200 – Request for Verification

#### 2.1.1 Overview

The CW 2200 is used to request needed verifications from customers. The form prepopulates with pending verifications selected by the user on the Verification List page.

### 2.1.2 Description of Change

1. Migrate the C-IV version of CW 2200 into CalSAWS.

Form Number: CW 2200 (6/19)

Form Name: Request for Verification

Form Header: CalSAWS Standard Header

Form Footer: CalSAWS Standard Footer

Programs: All

Forms Category: Form

Languages: Arabic, Armenian, <del>Cambodian</del>, Chinese, English, Farsi, Hmong, Korean, <del>Lao</del>, Mandarin (Chinese), Other Chinese Language, Russian, Spanish, Tagalog/Filipino, and Vietnamese.

**Note**: One translation is provided to support the three Chinese threshold languages: Cantonese, Chinese, and Mandarin.

Mockup: Please refer to Section 3.0 Supporting Document #1

a. The CW 2200 will have the following barcodes:

| Tracking Barcode | BRM Barcode | Imaging Barcode |
|------------------|-------------|-----------------|
| Ν                | Ν           | Y               |

#### b. The CW 2200 will have the following mailing option:

| Mailing Options      | Option for CW 2200                                                                                  |
|----------------------|----------------------------------------------------------------------------------------------------|
| Mail-To (Recipient)  | The individual selected on the<br>'Customer Name' dropdown on<br>the "Document Parameters"<br>page. |
| Mailed From (Return) | Worker's Office/District Office<br>Address                                                          |
| Mail-back-to Address | N/A                                                                                                 |

| Mailing Options        | Option for CW 2200 |
|------------------------|--------------------|
| Outgoing Envelope Type | Standard           |
| Return Envelope Type   | N/A                |
| Special Paper Stock    | N/A                |

- 2. Update the CW 2200 to do the following when Medi-Cal is selected from the program dropdown on the "Document Parameters" page:
  - a. Hide the checkbox and text "I have filled out the Release form to get help."
  - b. Hide the bullet and text which reads "If you need the county to help get the proof, fill out the 'Authorization for Release of Information' form and return it to the county."
  - c. Display the bullet and text which reads "Please contact your worker if you need assistance in obtaining proof" in place of the bullet in the recommendation above.
  - d. Hide the "Authorization for Release of Information" section.

**Note:** When a program other than Medi-Cal is selected from the program dropdown on the "Document Parameters" page, the elements in a, b, and d above will show. The element in c will not show.

- 3. Migrate the C-IV functionality of creating a new row in the Verification table for each pending verification populated on the CW 2200.
- 4. Migrate the C-IV functionality of growing the data row vertically in order to accommodate the text prepopulated in the Item cell of the Verification table.

**Note:** This will only happen for pre-populated data cells. The system is unable to expand the cell in real time based on entries typed directly into the table on the form.

| Section           | Field                                        | Description                                                                                                    |
|-------------------|----------------------------------------------|----------------------------------------------------------------------------------------------------|
| CW 2200<br>Page 3 | You have asked<br>for – Programs<br>Checkbox | All Active and Pending programs in the case.                                                                                                    |
| CW 2200<br>Page 3 | Due Date                                     | VERIF.DUE_DATE will be populated in MM/DD/YYYY format                                                                                                    |
| CW 2200<br>Page 3 | Item #                                       | Will be populated with the Verification Type<br>Item numbers. For Verifications Type to Item<br>number mapping please see below <b>CW 2200</b><br>Item # Field Mappings Table #1. For example, if<br>the Verification Type is "Country of Birth" then |

5. CW 2200 form will be pre-populated with the following information:

| Section           | Field                                       | Description                                                                                                    |
|-------------------|---------------------------------------------|----------------------------------------------------------------------------------------------------|
|                   |                                             | the Item # will be populated with 1 as per<br>Table 1 below.                                                                                                    |
|                   |                                             |                                                                                                    |
| CW 2200<br>Page 3 | Item                                        | <ol> <li>"Verification Type – Verification<br/>Description" -<br/>Will be populated with Verification Type<br/>followed by a hyphen "- ", then<br/>Verification Description from the<br/>Verification Detail page.<br/>Verification Description is currently being<br/>populated in the C-IV CW 2200 and will<br/>be migrated into CalSAWS CW 2200.</li> <li>"Verification Type – Source Name –<br/>Verification Description" -</li> </ol> |
|                   |                                             | Will be populated for specific verification<br>types. Please refer to <b>CW 2200</b><br><b>Verification Source Mapping Table #2</b><br>below for more information.                                                                                                    |
|                   |                                             | NOTE:<br>All pre-population for Spanish forms will<br>be in Spanish except for Verification<br>Description, which will be the user<br>entered value from the Verification<br>Detail page.                                                                                                    |
|                   |                                             | For English and all threshold languages,<br>pre-population will be in English like<br>current CalSAWS functionality.                                                                                                    |
| CW 2200<br>Page 3 | Person                                      | Person Name from PERS table                                                                                                    |
| CW 2200<br>Page 3 | Program                                     | All Active and Pending programs in the case<br>and if the verification due date is greater than<br>the current date. Otherwise, the it will not be<br>checked.                                                                                                    |
| CW 2200<br>Page 3 | Check (✔)<br>the box that<br>applies to you | Will be blank and editable                                                                                                    |

# CW 2200 Item # Field Mappings Table #1:

| Section        | Verifications Type                             | ltem # |
|----------------|------------------------------------------------|--------|
| CW 2200 Item # | 1. Country of Birth                            | 1      |
| Field Mapping  | 2. Vital Statistics US Citizenship             |        |
| CW 2200 Item # | 1. Apply for Unconditionally Available         | 2      |
| Field Mapping  | Income                                         |        |
|                | 2. Child Care - Monthly Income                 |        |
|                | 3. Employment Information                      |        |
|                | 4. GR Work Requirement - EDD                   |        |
|                | 5. GR Work Requirement - UIB                   |        |
|                | 6. Income                                      |        |
|                | 7. Other Program Assistance                    |        |
|                | 8. Self-Employment Expense                     |        |
|                | 9. Termination Reason                          |        |
|                | 10. Transferred Income                         |        |
|                | 11. Unemployment Deprivation                   |        |
| CW 2200 Item # | 1. 40 Quarters of Work                         | 3      |
| Field Mapping  | 2. Battered Non-Citizen                        |        |
|                | 3. Hmong/Lao Documentation                     |        |
|                | 4. Lawful Presence                             |        |
|                | 5. Sponsor Abuse                               |        |
|                | 6. Sponsored Non-Citizen                       |        |
|                | 7. USCIS Document                              |        |
|                | 8. Visa/VAWA Application                       |        |
| CW 2200 Item # | 1. Liquid Property                             | 4      |
| Field Mapping  | 2. Motor Vehicle                               |        |
|                | 3. Motor Vehicle Encumbrance                   |        |
|                | 4. Personal Property                           |        |
|                | 5. Real Property                               |        |
|                | 6. Real Property List and Lien                 |        |
|                | 7. Transferred Property                        |        |
| CW 2200 Item # | 1. Active Duty                                 | 5      |
| Field Mapping  | 2. Child Care - IEP/IFSP                       |        |
|                | 3. Expected Return Date                        |        |
|                | 5. Incarceration                               |        |
|                | 6. Military Service                            |        |
|                | 7. Parent's Refusal to apply for a Child 18-21 |        |
|                | o. School Allendance                           |        |

| Section                         | Verifications Type                                                                                                    | ltem # |
|---------------------------------|----------------------------------------------------------------------------------------------------|--------|
|                                 | <ol> <li>School Attendance Employment and<br/>Training</li> <li>School End Date</li> <li>School Expected Completion Date</li> <li>WTW Orientation</li> </ol>   |        |
| CW 2200 Item #<br>Field Mapping | <ol> <li>ATIN/ITIN</li> <li>Name/Identity</li> <li>SSN</li> <li>Vital Statistics</li> <li>Vital Statistics Identity</li> </ol>                                 | 6      |
| CW 2200 Item #<br>Field Mapping | <ol> <li>Date of Birth</li> <li>Date of Death</li> <li>Legal Guardianship</li> <li>Relationship</li> <li>Roomer/Boarder</li> </ol>                             | 7      |
| CW 2200 Item #<br>Field Mapping | <ol> <li>Expense Amount</li> <li>Utility Expense</li> </ol>                                                                                                    | 8      |
| CW 2200 Item #<br>Field Mapping | 1. Residence                                                                                                    | 9      |
| CW 2200 Item #<br>Field Mapping | <ol> <li>Other Health Care Coverage</li> <li>Special Need</li> </ol>                                                                                           | 10     |
| CW 2200 Item #<br>Field Mapping | <ol> <li>MEDS Minimal Essential Coverage</li> <li>Medical Condition</li> <li>Medicare Information</li> <li>Pregnancy</li> <li>Third Party Liability</li> </ol> | 11     |
| CW 2200 Item #<br>Field Mapping | 1. Immunizations                                                                                                    | 12     |

# CW 2200 Verification Source Mapping Table #2:

| Section                                   | Verification Type                                                                                           | Verification Source                                                                                                    |
|-------------------------------------------|----------------------------------------------------------------------------------------------------|----------------------------------------------------------------------------------------------------|
| CW 2200<br>Verification<br>Source Mapping | <ol> <li>School Expected<br/>Completion Date</li> <li>School End Date</li> <li>School Attendance</li> </ol> | Will be populated with the school<br>name for these verification types.<br>For example, for Verification type<br>School End Date, the field will be<br>populated with "School End Date –<br>School Name – Verification<br>Description" |

| Section                                   | Verification Type                                                                                            | Verification Source                                                                                                    |  |  |
|-------------------------------------------|----------------------------------------------------------------------------------------------------|----------------------------------------------------------------------------------------------------|--|--|
|                                           |                                                                                                    | VERIF.SCHL_ATTEND_ID,<br>SCHL_ATTEND.ORG_ID to populate<br>the School Name                                                                                                    |  |  |
| CW 2200<br>Verification<br>Source Mapping | 1. Income                                                                                                    | The field will be populated along<br>with the Income Type. For example,<br>for Verification type Income, the<br>field will be populated with "Income<br>– Income Type (Employer Name) –<br>Verification Description"<br>CT_186 Decoded value of Income<br>Type from INC.TYPE_CODE.<br>Note: Employer Name<br>(EMP.EMP_NAME) – If entered |  |  |
| CW 2200<br>Verification<br>Source Mapping | <ol> <li>Liquid Property</li> <li>Motor Vehicle</li> <li>Personal Property</li> <li>Real Property</li> </ol> | The field will be populated along<br>with the Property Type. For example,<br>for Verification type Motor Vehicle,<br>the field will be populated with<br>"Motor Vehicle – Property Type –<br>Verification Description"<br>CT_208 decoded value of Property<br>Type from PROP.TYPE_CODE                                                   |  |  |
| CW 2200<br>Verification<br>Source Mapping | 1. Special Need                                                                                              | The field will be populated along<br>with the Special Need Type. For<br>example, for Verification type<br>Special Need, the field will be<br>populated with "Special Need –<br>Special Need Type – Verification<br>Description"<br>CT_200 decoded value of Property<br>Type from SPEC_NEED.TYPE_CODE                                     |  |  |
| CW 2200<br>Verification<br>Source Mapping | 1. Employment<br>Information                                                                                 | The field will be populated along<br>with the Employer Name. For<br>example, for Verification type<br>Employment Information, the field<br>will be populated with "Employment                                                                                                    |  |  |

| Section                                   | Verification Type              | Verification Source                                                                                                    |
|-------------------------------------------|--------------------------------|----------------------------------------------------------------------------------------------------|
|                                           |                                | Information – Employer Name –<br>Verification Description"<br>EMP.EMP_NAME                                                                                                    |
| CW 2200<br>Verification<br>Source Mapping | 1. Other Program<br>Assistance | The field will be populated along<br>with the Program Name. For<br>example, for Verification type Other<br>Program Assistance, the field will be<br>populated with "Other Program<br>Assistance – Program Name –<br>Verification Description"<br>CT_18 decoded value of Property<br>Type from<br>OTHER PGM ASSIST.PGM CODE |
| CW 2200<br>Verification<br>Source Mapping | 1. Expense Amount              | The field will be populated along<br>with the Expense Type. For example,<br>for Verification type Expense<br>Amount, the field will be populated<br>with "Expense Amount – Expense<br>Type – Verification Description"<br>CT_198 decoded value of Expense<br>Type from EXPN.TYPE_CODE                                      |

# **3 SUPPORTING DOCUMENTS**

| Number | Functional Area       | Description    | Attachment                                                                                                    |
|--------|-----------------------|----------------|----------------------------------------------------------------------------------------------------|
| 1      | Client Correspondence | CW 2200 Mockup | CW2200_EN.pdf<br>CW2200_SP.pdf<br>CW2200_VI.pdf<br>CW2200_RU.pdf<br>CW2200_FA.pdf<br>CW2200_FI.pdf<br>CW2200_AR.pdf<br>CW2200_AE.pdf<br>CW2200_CA.pdf<br>CW2200_CN.pdf |

|   |                       |                                       | CW2200_HM.pdf<br>CW2200_KO.pdf<br>CW2200_LA.pdf |
|---|-----------------------|---------------------------------------|-------------------------------------------------|
| 2 | Client Correspondence | CW 2200 CT170<br>Spanish Translations | CW 2200 Spanish<br>Translations.xlsx            |

# **4 REQUIREMENTS**

# 4.1 Migration Requirements

| DDID # | REQUIREMENT TEXT                                                                                                    | Contractor Assumptions                                                                                                    | How<br>Requirement Met                                             |
|--------|----------------------------------------------------------------------------------------------------|----------------------------------------------------------------------------------------------------|--------------------------------------------------------------------|
| 452    | <b>Original:</b><br>The CONTRACTOR shall migrate<br>form CW 2200 (12/14)-Request for<br>Verification with the following<br>updates:<br>1) The following sentence will be<br>added to the form "You have an<br>appointment on at to see an<br>Eligibility Worker at:". The sentence<br>shall display for Los Angeles County.<br>The display of the sentence for the<br>57 counties shall be configurable<br>2) Migrate the C-IV dynamic<br>functionality of making the<br>checkbox labelled "I have filled out<br>the Release of Information"<br>disappear when dynamically<br>generating the form "Authorization<br>for Release of Information" if MC<br>program is selected<br>3) Ability to edit and append the<br>CW 2200<br>4) Ability to auto populate<br>additional information from the<br>data collection pages onto the<br>form<br><b>Revised:</b><br>The CONTRACTOR shall migrate<br>form CW 2200 (6/19)-Request for<br>Verification with the following<br>updates:<br>1) Migrate the C-IV dynamic<br>functionality of making the<br>checkbox labelled "I have filled out<br>the Release of Information"<br>disappear when dynamically<br>agenerating the form "Authorization<br>functionality of making the<br>checkbox labelled "I have filled out<br>the Release of Information"<br>disappear when dynamically<br>agenerating the form "Authorization | Original:<br>• The following<br>requirement states<br>"Ability to auto<br>populate additional<br>information from the<br>data collection pages<br>onto the form will be<br>determined in design<br>sessions)". This<br>requirement references<br>new scope that will be<br>defined during the<br>Design phase.<br>CONTRACTOR has not<br>estimated this future<br>scope. When the future<br>scope is defined,<br>CONTRACTOR will<br>provide an updated<br>estimate.<br>• "Configurable" means<br>that the sentence will<br>display or not based on<br>the county decision.<br>The text of the<br>sentence will not be<br>updated per county<br>choice.<br>• Additional information<br>to be populated will be<br>determined based on a<br>verification by<br>verification type<br>will be assessed to see<br>which additional | Migrated C-IV<br>form CW 2200<br>and made<br>requested<br>updates. |
|        |                                                                                                    |                                                                                                    |                                                                    |

| for Release of Information" if MC program is selected                                                                                                    | information needs to be pulled).                                                                                                    |  |
|----------------------------------------------------------------------------------------------------|----------------------------------------------------------------------------------------------------|--|
| <ol> <li>Ability to edit and append the<br/>CW 2200</li> <li>Ability to auto populate<br/>additional information from the<br/>data collection pages onto the<br/>form</li> </ol> | • Data table on CW<br>2200 will not be<br>modified. Additional<br>information will be<br>appended to the item<br>description and<br>populated in that cell. |  |
|                                                                                                    | Revised:                                                                                                    |  |

# Calsaws

California Statewide Automated Welfare System

# **Design Document**

**CIV Alfresco Document Migration** 

|         | DOCUMENT APPROVAL HISTORY |                    |  |
|---------|---------------------------|--------------------|--|
| CalSAWS | Prepared By               | Jonathan Goldsmith |  |
|         | Reviewed By               |                    |  |

| DATE       | DOCUMENT<br>VERSION | <b>REVISION DESCRIPTION</b> | AUTHOR |
|------------|---------------------|-----------------------------|--------|
| 5/26/2020  | 1.0                 | Initial Revision            |        |
| 11/17/2020 | 1.1                 | Content Revision 1          |        |
|            |                     |                             |        |
|            |                     |                             |        |
|            |                     |                             |        |
|            |                     |                             |        |
|            |                     |                             |        |
|            |                     |                             |        |
|            |                     |                             |        |

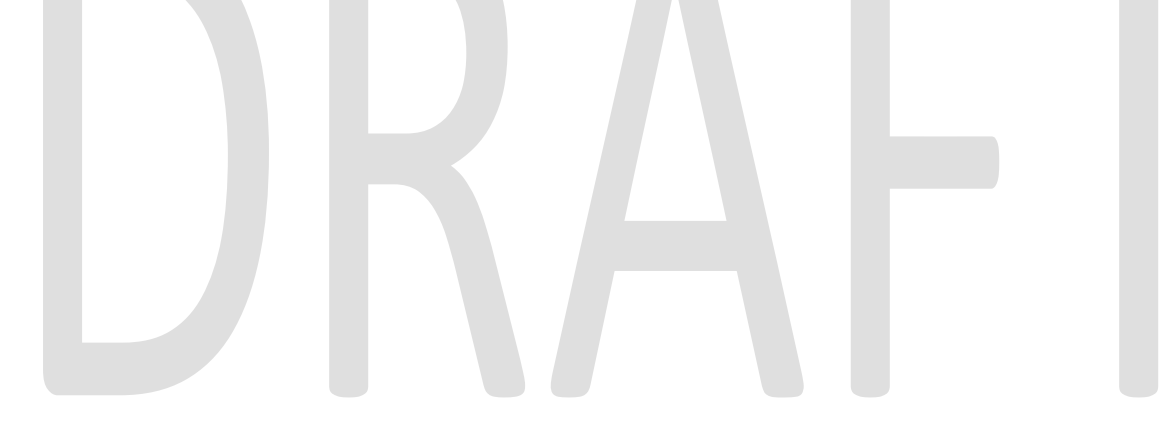

# Table of Contents

| 1                      | О                                                                    | verview                                                | 4 |
|------------------------|----------------------------------------------------------------------|--------------------------------------------------------|---|
|                        | 1.1                                                                  | Current Design                                         | 4 |
|                        | 1.2                                                                  | Requests                                               | 4 |
|                        | 1.3                                                                  | Overview of Recommendations                            | 4 |
|                        | 1.4                                                                  | Assumptions                                            | 4 |
| 2                      | R                                                                    | ecommendations                                         | 5 |
|                        | 2.1                                                                  | Add CMIS client to interact with Alfresco server       | 5 |
|                        | 2.2 Set up C-IV Alfresco instance to be used by Migration Batch Jobs |                                                        |   |
|                        | 2.3                                                                  | Migration job setup on AWS                             | 5 |
|                        | 2.4                                                                  | Migrate current documents from C-IV Alfresco to AWS S3 | 5 |
|                        | 2.5                                                                  | Tables and columns to be migrated                      | 7 |
|                        | 2.6                                                                  | Validate documents is AWS \$3                          | 7 |
| 2.7 Cutover to AWS \$3 |                                                                      | Cutover to AWS \$3                                     | 8 |
|                        | 2.8                                                                  | AWS S3 UI Document Access                              | 8 |
| 3                      | А                                                                    | ppendix                                                | 9 |
|                        |                                                                      |                                                        |   |

# **1 OVERVIEW**

### 1.1 Current Design

Both CIV Online and Batch systems currently use Alfresco to store and retrieve documents (.pdf, .xml, etc.). Alfresco consist of a web UI, FTP interface and an Alfresco Database. It is currently used by online and batch applications through CIV Interfaces, which uses the CIV architecture File Management Interface. The architecture File Management Interface uses open source API librabry CMIS to manage files in the Alfresco System.

### 1.2 Requests

The CalSAWS system uses AWS S3 for document storage. In order for the CalSAWS system to interact with previous CIV documents, the CIV Alfresco documents will need to be migrated over to the CalSAWS AWS S3.

### **1.3 Overview of Recommendations**

Create new Batch jobs that will copy CIV Alfresco documents over to CalSAWS S3 and record the new S3 document number into the database.

### 1.4 Assumptions

# **2 RECOMMENDATIONS**

### 2.1 Add CMIS client to interact with Alfresco server

Update Architecture File Management code to add CMIS API client and new methods for interacting with Alfresco server. This will allow new Batch code to copy over C-IV Alfresco documents to CalSAWS S3.

### 2.2 Set up C-IV Alfresco instance to be used by Migration Batch Jobs

Set up a C-IV Alfresco instance with a copy of the Production Alfresco database data. The Alfresco instance will have access to a replicated mount drive of the Production files. This will allow the Migration Batch jobs to pull copies of the Production files without causing performance issues to the Production Alfresco server.

### 2.3 Migration job setup on AWS

The following describes the setup used for the document migration jobs:

- 1. AWS EC2 instances configured with role based AWS authentication. On ec2 /etc/profile.d directory, create file with Java environment variables and export SPRING\_PROFILES\_ACTIVE="ec2"
- 2. Deployment of the File Service code on ec2
- 3. Deployment of CalSAWS code with new file migration interface
- 4. Deployment of CalSAWS code with migration batch jobs
- 5. Batch job server and BicSuite scheduler setup
- 6. Schedule of required jobs in BicSuite

### 2.4 Migrate current documents from C-IV Alfresco to AWS S3

- 1. A DCR or similar process will populate temp tables based on existing CIV production data.
- 2. Migration jobs will take entries from temp tables and convert them updating the entry in the temp table with the new FMS id. Each table and column combination would have a job set with:
  - a. Loader
  - b. Listener
  - c. Stop Work
  - d. Stop Listener
  - e. 1+ worker threads
  - f. Multiple job sets can potentially write to the same temp table if multiple columns are being migrated on it. However, this is acceptable as the run time for those jobs is expected to be weeks vs hours for migration cutover.

Batch Job Set 1 (Migration/Copy):

Will migrate documents from AWS Alfresco to AWS S3

Separate temp tables will be updated with file id mappings

### Temp Table List:

GENERATE\_DOC\_TEMP.ALF\_FMS\_NUM(FMS columnName)

The table will have the following common attributes:

id - this matching the original table on C-IV. created\_on updated\_on created\_by updated by

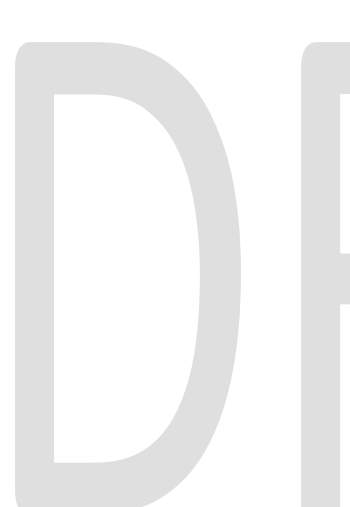

For each FMS column to migrate, the following will be required:

\${columnName} - original FMS ID value from CIV

\${columnName}\_new - migrated FMS ID to retrieve the file in \$3

\${columnName}\_md5 - MD5 of original file

\${columnName}\_md5\_new - MD5 of migrated

file

\${columnName}\_stat - status of the column on
this record

Note: 'new' and 'stat' were chosen to avoid going over the 30 identifier limit for some columns to migrate like print\_file where using more standard names like enclosure\_alf\_fms\_num\_stat\_code or enclosure\_alf\_fms\_num\_conversion would go over the limit.

### Jobs

For each table/column combination, Job set example:

- 1. Temp table populator (e.g.: PGDAFNPREPARE) copies the data from C-IV data source to temp table (on separate data source)
- 2. Copy Load Work (e.g.: CGDAFNLOAD) load all work for the copy listener to use
- 3. Copy Listener (e.g.: CGDAFNLISTEN) distributes work to copy worker jobs

- 4. Copy Stop Work (e.g.: CGDAFNSTOPWORK) stops the copy work
- 5. Copy Stop Listener (e.g.: CGDAFNSTOPLISTEN) stops the copy listener
- 6. Copy Workers (e.g.: CGDAFNWORK001-PGDAFNWORK999) – copy worker jobs

### Job Status

The main statuses are:

**PC** (pending copy – Tech Architecture team owned process) - Populating job data from C-IV table will set the record to this status once the ID is available.

**PV** (pending verify - Tech Architecture team owned process) - Copy job will set the status to this once the file is copied.

There are additional intermediate or diagnosis status codes like Copy Error, which would prompt manual intervention or analysis.

|             | L      |     |       |          |    |          |
|-------------|--------|-----|-------|----------|----|----------|
| <b>2 E</b>  | Tables | and | COLUM | mna + a  | ho | migratod |
| <b>Z.</b> 3 | laples | ana | COIUI | 11115 10 | De | maraiea  |
|             |        |     |       |          |    |          |

| Table             | Column              |
|-------------------|---------------------|
| GENERATE_DOC      | ALF_FMS_NUM         |
| GENERATE_RPT      | ALF_FMS_IDENTIF     |
| PRINT_FILE        | ALF_FMS_NUM         |
| OCAT              | FMS_NUM             |
| VLP_MNL_VERIF_REQ | FMS_DOC_NUM_IDENTIF |

### 2.6 Validate documents in AWS S3

Batch Job Set 2 (Verification):

There will be a batch job that will verify documents are the same in AWS S3 as C-IV Alfresco.

This job will utilize and update the same temp tables as above to verify documents stored in AWS S3.

Validation job set will use a md5 hash to validate documents and will update status in temp tables from PV (Pending Verify) to CM (Complete).

### Jobs

Verify Load Work (e.g.: VGDAFNLOAD) – load all work for the verify listener to use

Verify Listener (e.g.: VGDAFNLISTEN) – distributes work to verify worker jobs

Verify Stop Work (e.g.: VGDAFNSTOPWORK) – stops the verify work Verify Stop Listener (e.g.: VGDAFNSTOPLISTEN) – stops the verify listener

Verify Workers (e.g.: VGDAFNWORK001-PGDAFNWORK999) – verify worker jobs

### Job Status

**CM** (complete – DBA team owned process) - Verify job will set the status to this once the MD5 checksums are verified. Records with all columns on this status are ready to go back to the production CalSAWS Database under the new column holding the FMS ID.

### 2.7 Cutover to AWS S3

Batch Job 3 or DCR:

Steps as follows to merge the IDs from Temp tables(e.g. GENERATE\_DOC\_TEMP) back into the CalSAWS database tables(e.g. GENERATE\_DOC, etc.):

- 1. DBA team will import temp table into CalSAWS DB
- 2. DBA team will disable updated\_on triggers on target tables
- DBA team will update by ID from \${tableName}\_temp.
   \${columnName}\_new into \${tableName}.\${columnName}\_new for the columns migrated for each record.
- DBA team will rename old column to some other name (e.g. alf\_fms\_num -> alf\_fms\_num\_old), rename new column to old column name (e.g. alf\_fms\_new -> alf\_fms\_num) [Report Name] Mockup

### 2.8 AWS S3 UI Document Access

Current users with Alfresco FTP access will have access to the AWS S3 Console Teams will use the AWS S3 console to search, view, download, and add documents to AWS S3.

|                                    | aws                                           | Services 🗸                             | Resource Groups 🗸 🔹                             |
|------------------------------------|-----------------------------------------------|----------------------------------------|-------------------------------------------------|
|                                    | Amazon S3                                     |                                        | Q Search for buckets                            |
|                                    | Buckets                                       | -                                      | + Create bucket Edit public access settings Em  |
|                                    | Public access<br>settings for this<br>account |                                        | Ca-file-svc                                     |
| 3 APPENDI                          | AWS S3 console                                | e is used to man<br>operation          | age files in the cloud by production<br>s teams |
| [Include any su<br>could include f | pplementary item<br>low charts, length        | is that my not fit<br>y code tables, e | in the Description section. Examples            |